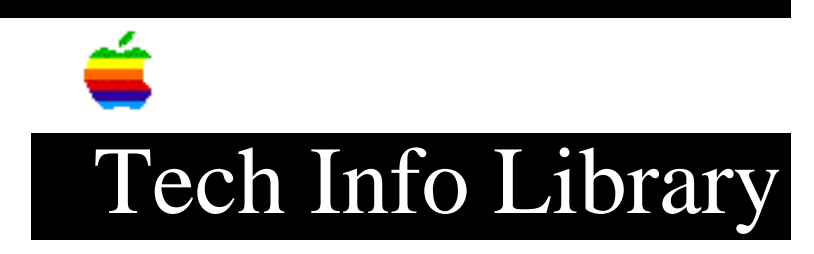

## LaserWriter Pro, HP Emulation Mode: Switching Paper Bins (3/93)

Revised: 3/30/93 Security: Everyone

LaserWriter Pro, HP Emulation Mode: Switching Paper Bins (3/93)

\_\_\_\_\_

Article Created: 10 March 1993

TOPIC -----

How do I switch paper bins on a LaserWriter Pro in HP emulation mode?

DISCUSSION -----

If you want to switch paper bins on a LaserWriter Pro in HP emulation mode, you must send an escape code sequence directly to the printer. One way to do this is to type the escape code sequence into to a text file. This is the HPCL escape code sequence to switch between paper bins:

## ESC&l#H

where # is the bin selection value and the letter after the "&" is lowercase L.

| 0 | is | the | bin | selection | value | for | the | default paper tray. |
|---|----|-----|-----|-----------|-------|-----|-----|---------------------|
| 1 |    |     | п   |           | "     | for | the | upper tray.         |
| 2 |    |     | н   |           | п     | for | the | manual feed tray.   |
| 4 |    |     | н   |           | "     | for | the | lower tray.         |
| 6 |    |     | II  |           | "     | for | the | envelope feeder.    |

For instance, to select the 500 page cassette (or lower tray), send "ESC&l4H" to the printer.

Copyright 1993, Apple Computer, Inc.

Tech Info Library Article Number:11881